# Reinicializar um certificado em um dispositivo de segurança de e-mail

## Contents

Introdução Renovar um certificado no ESA Atualizar o certificado através da GUI Atualizar o certificado via CLI Informações Relacionadas

# Introdução

Este documento descreve como renovar um certificado expirado no Cisco Email Security Appliance (ESA).

# Renovar um certificado no ESA

Se você tiver um certificado expirado em seu ESA (ou um certificado que expirará em breve), você pode simplesmente atualizar o certificado atual:

- 1. Faça o download do arquivo CSR (Certificate Signing Request, Solicitação de assinatura de certificado).
- 2. Forneça o arquivo CSR à sua Autoridade de Certificação (CA) e solicite um certificado assinado por Privacy-Enhanced Mail (PEM) (X.509).
- 3. Atualize seu certificado atual através de um dos métodos descritos nas seções mencionadas.

### Atualizar o certificado através da GUI

**Observação**: estas etapas supõem que o certificado foi criado, enviado e confirmado na configuração do ESA. Se você criar um novo certificado, lembre-se de enviar e salvar o certificado no equipamento antes de fazer o download do CSR.

Para começar, navegue até Network > Certificates na GUI do equipamento. Abra o certificado e faça o download do arquivo CSR pelo link mostrado na imagem a seguir. Se o ESA for membro de um cluster, você deverá verificar os outros certificados de membro de cluster e usar o mesmo método para cada máquina. Com este método, a chave privada permanece no SEC. A última etapa é fazer com que o certificado seja assinado por sua CA.

Aqui está um exemplo:

| (Province): | NC                                                                                                    |
|-------------|----------------------------------------------------------------------------------------------------|
| Country:    | US                                                                                                    |
| Issued By:  | Common Name (CN): tarheel.rtp<br>Organization (O): Cisco Systems Inc<br>Organizational Unit (OU): RTP TAC<br>Issued On: Jul 25 02:27:49 2013 GMT<br>Expires On: Jul 25 02:27:49 2015 GMT<br>If you would like a globally recognized signed certificate: 1. Download Certificate Signing Request,<br>2. Submit this to a certificate authority, 3. Once you receive the signed certificate, upload it below.<br>Download Certificate Signing Request<br>Upload Signed Certificate:<br>Browse No file selected.<br>Uploading a new certificate will overwrite the existing certificate. |
| (optional): | Upload intermediate certificates if applicable.                                                                                                    |

- 1. Faça o download do arquivo CSR para seu computador local, como mostrado na imagem anterior.
- 2. Forneça o arquivo CSR à sua autoridade de certificação e solicite uma x.509 certificado formatado.
- 3. Após receber o arquivo PEM, importe o certificado por meio da seção 'Carregar certificado assinado'. Além disso, carregue o certificado intermediário (se disponível) na seção opcional.
- 4. Envie e confirme as alterações.
- 5. Retornar à página principal Certificados (Network > Certificates na GUI).
- 6. Verifique se a nova data de expiração é exibida e se o certificado é mostrado como **VÁLIDO/ATIVO**.
- 7. Envie e confirme as alterações.

#### Atualizar o certificado via CLI

Você também pode atualizar o certificado via CLI. Esse método parece mais intuitivo, pois os prompts estão no formato de pergunta/resposta.

Aqui está um exemplo:

<#root>

myexample.com>

certconfig

Choose the operation you want to perform: - CERTIFICATE - Import, Create a request, Edit or Remove Certificate Profiles - CERTAUTHORITY - Manage System and Customized Authorities - CRL - Manage Certificate Revocation Lists []> certificate

| List of Certificates |                      |                      |        |           |  |  |
|----------------------|----------------------|----------------------|--------|-----------|--|--|
| Name                 | Common Name          | Issued By            | Status | Remaining |  |  |
|                      |                      |                      |        |           |  |  |
| tarheel.r            | myexample.com        | myexample.com        | Active | 327 days  |  |  |
| test                 | test                 | test                 | Valid  | 3248 days |  |  |
| Demo                 | Cisco Appliance Demo | Cisco Appliance Demo | Active | 1570 days |  |  |

```
Choose the operation you want to perform:
- IMPORT - Import a certificate from a local PKCS#12 file
- PASTE - Paste a certificate into the CLI
- NEW - Create a self-signed certificate and CSR
- EDIT - Update certificate or view the signing request
- EXPORT - Export a certificate
- DELETE - Remove a certificate
- PRINT - View certificates assigned to services
[]> edit
1. [myexample.com] C=US, CN=myexample.com, L=RTP, O=Cisco Inc., ST=NC, OU=TAC
2. [test] C=US,CN=test,L=yanceyville,O=test,ST=NC,OU=another test
Select the certificate profile you wish to edit:
[]> 1
Would you like to update the existing public certificate? [N]> y
Paste public certificate in PEM format (end with '.'):
----BEGIN CERTIFICATE-----
FR3X1Vd6h3cMPWNgHAeWGY1cMKMr5n2M3L9
DdeLZOOD0ekCqTxG70D8tFfJzgvhEQwVDj0zRjUk9yjmoeLx8GNgm4gB6v2QPm+f
ajNHbf91KRUFy9AHyMRsa+DmpWcvzvFiyP28vSxAUIT3WMGJwwMxRcXOB/jF5V66
8caFN0A7tDyUt/6YCW1KFeuCHa0GBRgFFp71Frsh5uZq1C70wE07cZP5Mm3AWjds
3ZDvi/oJBn5nCR8HuvkDVNO6z9NVIE06qP564n6RAqMBAAEwDQYJKoZIhvcNAQEF
BQADggEBAA/BTYiw+0wAh1q3z1yfW6oVyx03/bGEdeT0TE8U3naBBKM/Niu8zAwK
7yS4tkWK3b96HK98IKWuxOVSY0EivW8EUWSalK/2zsLEp5/iuZ/eAfdsHrJdQKn3
H541MuowGaQc6NGtLjIfFet5pQ7w7R44z+4oSWXYsT9FLH78/w5DdLf6Rk696c1p
hb9U91g7SnKvDrwLZ6i4Sn0TA6b1/z0p9DuvVSwWTNEHcn3kCbmbFpsD2Hd6EWKD
70zXapUp6/xG79pc2gFXHfg0RcmsozcmHPCjXjnL40jpUExonSjffB3HhSKDqjhf
A0uN6Psgar9yz8M/B3ego34Ng3a1/F4=
----END CERTIFICATE-----
C=US,CN=myexample.com,L=RTP,O=Cisco Inc.,ST=NC,OU=TAC
Do you want to add an intermediate certificate? [N]> Y
Paste intermediate certificate in PEM format (end with '.'):
[Removed for simplicity]
Do you want to add another intermediate certificate? [N]>
Would you like to remove an intermediate certificate? [N]>
Do you want to view the CSR? [Y]>
----BEGIN CERTIFICATE REQUEST-----
MIICpjCCAY4CAQAwYTELMAkGA1UEBhMCVVMxFDASBgNVBAMTC3RhcmhlZWwucnRw
MQwwCgYDVQQHEwNSVFAxEzARBgNVBAoTCkNpc2NvIEluYy4xCzAJBgNVBAgTAk5D
MQwwCgYDVQQLEwNUQUMwggEiMA0GCSqGSIb3DQEBAQUAA4IBDwAwggEKAoIBAQC5
gnqxG/GgDsxf0B7iWpNkCZpedKC5Qj5Up0EuMMx/0sAUXUNblJNktGMmW7dq6p9Z
4zAofRMgQFR3X1Vd6h3cMPWNgHAeWGY1cMKMr5n2M3L9DdeLZ00D0ekCqTxG70D8
tFfJzgvhEQwVDj0zRjUk9yjmoeLx8GNgm4gB6v2QPm+fajNHbf91KRUFy9AHyMRs
a+DmpWcvzvFiyP28vSxAUIT3WMGJwwMxRcXOB/jF5V668caFN0A7tDyUt/6YCW1K
FeuCHaOGBRgFFp71Frsh5uZq1C70wE07cZP5Mm3AWjds3ZDvi/oJBn5nCR8HuvkD
VNO6z9NVIE06gP564n6RAgMBAAGgADANBgkqhkiG9w0BAQUFAAOCAQEAOpN8fD+H
Wa7n+XTwAb1jyC7yrjp9Llo8bc6Viy4bolrS15DxqAkvTCqssK+xhAScX2j9hxq2
pHBp8D5wMEmSUR39Jw77HRWNKHltUauIJUc3wE0eZ3b6p0UJAlNQenMBZJby7Hgw
0wV9X42JmDfwNBpWUW+rEyZHm0N9AATdgxmpFGvKIeiOM+fA0BKNxc7p0MMdcaBw
cQr/+bSfF3dwR8q8FAwS51RJ2cMQGpTZ2sLD54GbudpJqYUvjky1sYcn2USqupFn
WbhzArh0AQiSxolI+B6pgk/GE+50fNAB0lIVqAYzzG41V76p17soBp6mXr7dxOGL
YM21mN12Rq3BkQ==
```

```
----END CERTIFICATE REQUEST----
List of Certificates
                       Issued By
                                                 Status Remaining
Name Common Name
tarheel.rmyexample.comActive327 daystesttesttestValid3248 daysDemoCisco Appliance DemoCisco Appliance DemoActive1570 days
Choose the operation you want to perform:
- IMPORT - Import a certificate from a local PKCS#12 file
- PASTE - Paste a certificate into the CLI
- NEW - Create a self-signed certificate and CSR
- EDIT - Update certificate or view the signing request
- EXPORT - Export a certificate
- DELETE - Remove a certificate
- PRINT - View certificates assigned to services
[]>
Choose the operation you want to perform:
- CERTIFICATE - Import, Create a request, Edit or Remove Certificate Profiles
- CERTAUTHORITY - Manage System and Customized Authorities
- CRL - Manage Certificate Revocation Lists
[]>
>
```

commit

## Informações Relacionadas

- <u>Requisitos de instalação do certificado ESA</u>
- Instalar um certificado SSL via CLI em um ESA
- <u>Adicionar/importar novo certificado PKCS#12 na GUI do Cisco ESA</u>
- Suporte Técnico e Documentação Cisco Systems

#### Sobre esta tradução

A Cisco traduziu este documento com a ajuda de tecnologias de tradução automática e humana para oferecer conteúdo de suporte aos seus usuários no seu próprio idioma, independentemente da localização.

Observe que mesmo a melhor tradução automática não será tão precisa quanto as realizadas por um tradutor profissional.

A Cisco Systems, Inc. não se responsabiliza pela precisão destas traduções e recomenda que o documento original em inglês (link fornecido) seja sempre consultado.